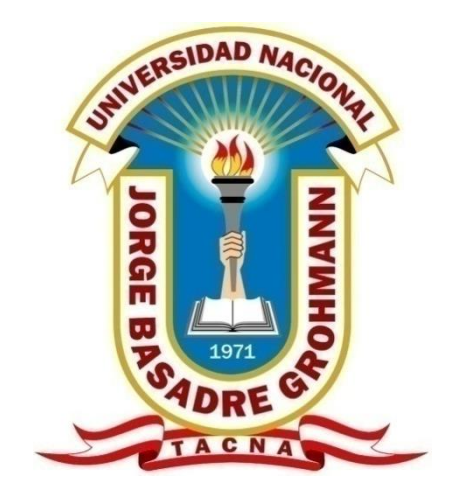

UNIVERSIDAD NACIONAL JORGE BASADRE GROHMANN - TACNA

OFICINA DE INFORMÁTICA Y SISTEMAS DE INFORMACIÓN

# SISTEMA DE GESTIÓN INSTITUCIONAL CON BASE EN INDICADORES

# **SGII-UNJBG**

Versión 1.1

# MANUAL DE USUARIO

Febrero, 2018

# ÍNDICE

| 1. | OBJ   | ETIV | VO DE ESTE MANUAL                      | 4  |
|----|-------|------|----------------------------------------|----|
| 2. | ALC   | CAN  | CE                                     | 4  |
| 3. | CON   | NOC] | IMIENTOS REQUERIDOS                    | 5  |
| 4. | CAF   | RAC  | FERÍSTICAS GENERALES                   | 5  |
| 5. | TIPO  | DS D | E USUARIO                              | 5  |
| 6. | MÓ    | DUL  | OS DEL SGII                            | 6  |
| 6  | .1.   | Móc  | lulo de indicadores académicos         | 6  |
| 6  | 5.2.  | Móc  | lulo de indicadores financieros        | 6  |
| 6  | .3.   | Móc  | lulo de indicadores operativos         | 7  |
| 6  | .4.   | Móc  | lulo de Mantenimiento                  | 7  |
| 7. | INT   | ERF  | AZ DE SGII                             | 9  |
| 7  | .1.   | Inte | rfaz de inicio de sesión               | 9  |
| 7  | .2.   | Edic | ción de datos de Usuario1              | 1  |
| 7  | .3.   | Inte | rfaz Principal (Dashboard)1            | 2  |
| 7  | .4.   | Inte | rfaz de visualización de Indicadores1  | 3  |
| 7  | .5.   | Inte | rfaz de registro/edición1              | 4  |
| 8. | MÓ    | DUL  | O DE MANTENIMIENTO / CONFIGURACIONES 1 | 6  |
| 8  | .1.   | COI  | MO USUARIO OFICINA RESPONSABLE 1       | 8  |
|    | 8.1.1 | l.   | Para Indicadores Porcentuales          | 8  |
|    | 8.1.2 | 2.   | Para Indicadores numéricos             | 1  |
| 8  | .2.   | COI  | MO USUARIO PLANIFICACIÓN2              | 6  |
|    | 8.2.1 | l.   | Para indicadores porcentuales          | 6  |
|    | 8.2.2 | 2.   | Para indicadores numéricos             | 1  |
|    | 8.2.3 | 3.   | Administrar Indicadores                | 4  |
|    | 8.2.4 | 1.   | Generar reportes                       | 5  |
|    | 8.2.5 | 5.   | Funcionamiento del semáforo            | 9  |
| 8  | .3.   | COI  | MO USUARIO ADMINISTRADOR 3             | 9  |
|    | 8.3.1 | l.   | Menú Configuraciones                   | 9  |
|    | 8.3.2 | 2.   | Gestión de Usuarios                    | 9  |
| 8  | .4.   | IND  | VICACIONES Y RECOMENDACIONES 4         | .8 |

# INTRODUCCIÓN

Este manual pretende ser una guía en el uso del Sistema de Gestión Institucional con base en Indicadores (SGII) de la Universidad Nacional Jorge Basadre Grohmann (UNJBG). En su contenido podremos observar los aspectos más esenciales para poder utilizar de una manera fácil y comprensible la aplicación.

El SGII, es un sistema desarrollado para un entorno web, es decir, se ejecuta mediante un navegador web, de preferencia en su última versión. Tiene como fin evaluar los indicadores tanto académicos, financieros y operativos presentes en el plan estratégico institucional (PEI 2017-2019) de la UNJBG para la visualización mediante gráficos dinámicos del avance o retraso de la meta establecida para cada indicador con el fin de mejorar y potenciar la toma de decisiones de la alta dirección. SGII, es una aplicación web que presenta las funcionalidades tanto de visualización como de registro información, además de consultar el estado de los indicadores de gestión institucional.

El sistema SGII fue desarrollado usando tecnologías de programación libres tales como PHP v5.4, HTML5, CSS3, JavaScript, además del sistema gestor de base de datos MySql v5.6 y servidor local Xampp y Apache, siendo éstos, de libre distribución.

#### MANUAL DE USUARIO

# SISTEMA DE GESTIÓN INSTITUCIONAL CON BASE EN INDICADORES UNJBG

## **1. OBJETIVO DE ESTE MANUAL**

El objetivo primordial de éste Manual es ayudar y guiar al usuario a utilizar el Sistema de Gestión Institucionales con base en Indicadores de la UNJBG para el registro de información sobre la gestión institucional a través del análisis de indicadores académicos, financieros, operativos; así como, los posibles escenarios que puedan generarse a partir de éstos para potenciar la toma de decisiones.

### **Objetivos del Sistema:**

- Mejorar y potenciar la toma de decisiones por parte de la alta dirección.
- Visualización grafica del estado de los indicadores a cumplir del PEI (2017-2019).
- Administración de los indicadores, para medir el avance de la institución en los próximos tres años.
- Tener acceso desde cualquier lugar a la información del sistema, por medio de una conexión a internet y un navegador web (Smartphone, Tablets, PC).

## 2. ALCANCE

El presente sistema tiene alcance a todas las oficinas y áreas responsables de los indicadores presentes en este sistema, siendo principalmente administrado por la Oficina General de Planificación, y la alta dirección, Rector y Vicerrectores quienes podrán visualizar de modo grafico el avance de la institución.

# 3. CONOCIMIENTOS REQUERIDOS

Los conocimientos mínimos que deben tener las personas que operarán las páginas y deberán utilizar este manual son:

- Conocimientos básicos acerca de Programas Utilitarios.
- Conocimientos básicos de Navegación en Web.
- El presente sistema debe ser ejecutado en el navegador Google Chrome para un óptimo funcionamiento de todos los módulos.
- Conocimiento básico de Internet.
- Conocimiento básico de Windows 7 o superior.

# 4. CARACTERÍSTICAS GENERALES

- Los botones del navegador página anterior y siguiente permiten la navegación de una página a otra.
- El botón del navegador actualizar página permite volver a cargar en pantalla la página SGII.
- Cuando se están realizando operaciones importantes de registro o edición, no se debe recargar la página porque se interrumpe el tratamiento de los datos, y puede ser que la base de datos sufra un deterioro.

# 5. TIPOS DE USUARIO

El sistema tiene tres tipos de usuario:

• Usuario Administrador: Administra todo el sistema.

- Usuario Jefe de la Oficina General de Planificación: Administra todos los indicadores (registro y edición), este usuario no manipula la creación y edición de usuarios.
- Usuarios de las oficinas, unidades, áreas y escuela-facultades: Acceso a los indicadores que el administrador asigne.

# 6. MÓDULOS DEL SGII

## 6.1. Módulo de indicadores académicos

Visible para todos los usuarios.

- Egresados que laboran en su especialidad
- Currículos de estudio
- Desempeño docente
- Servicios de apoyo
- Investigaciones publicadas
- Institutos de investigación
- Capacitación en investigación a docentes
- Fomento de investigación a estudiantes

### 6.2.Módulo de indicadores financieros

Visible para todos los usuarios.

- Fondos de investigación
- Ejecución del presupuesto Institucional

#### 6.3. Módulo de indicadores operativos

Visible para todos los usuarios.

- Programas de responsabilidad social
- Programas de proyección social
- Cumplimiento de metas institucionales
- Capacitación de personal por el Plan de Desarrollo de Personas(PDP).
- Mejoras tecnológicas implementadas
- Proyectos de inversión Pública (PIP "Mejoramiento del servicio Académico de la E.P de Ingeniería en Informática y Sistemas de la Facultad de Ingeniería de la UNJBG", PIP "Mejoramiento del servicio Académico de la E.P de Ingeniería Civil-FIAG de la UNJBG", PIP "Mejoramiento del servicio Académico de la E.P de Ingeniería Geológica-Geotecnia-FIAG de la UNJBG")

### 6.4.Módulo de Mantenimiento

Visible para el usuario administrador, encargado del área de planificación y para el encargado de la oficina afín que registra información en cada módulo.

- Egresados que laboran en su especialidad
- Currículos de estudio
- Desempeño docente
- Servicios de apoyo
- Investigaciones publicadas
- Institutos de investigación

- Capacitación en investigación a docentes
- Fomento de investigación a estudiantes
- Fondos de investigación
- Ejecución del presupuesto
- Programas de responsabilidad social
- Programas de proyección social
- Cumplimiento de metas institucionales
- Capacitación de personal por el Plan de Desarrollo de Personas (PDP)
- Mejoras tecnológicas implementadas
- Proyectos de inversión Pública (PIP "Mejoramiento del servicio Académico de la E.P de Ingeniería en Informática y Sistemas de la Facultad de Ingeniería de la UNJBG", PIP "Mejoramiento del servicio Académico de la E.P de Ingeniería Civil-FIAG de la UNJBG", PIP "Mejoramiento del servicio Académico de la E.P de Ingeniería Geológica-Geotecnia-FIAG de la UNJBG")

# 7. INTERFAZ DE SGII

#### 7.1.Interfaz de inicio de sesión

**Objetivo:** Autenticarse en el Sistema de Gestión Institucional con base en Indicadores para acceder a las opciones.

**Descripción:** Se deberá ingresar con una cuenta del tipo Usuario proporcionada por la oficina de Informática y Sistemas de Información(OSIS)

Pasos para ingresar la aplicación:

- 1. Abrir navegador Web (Google Chrome).
- 2. Ingresar a la siguiente dirección web:

www.indicadores.unjbg.edu.pe

- 3. Luego, se mostrará un formulario de inicio de sesión.
- 4. Ingrese usuario y contraseña y presione el botón "Iniciar Sesión".

| Sistema de Gestión Institucional con Base en<br>Indicadores |                                             |  |  |  |  |  |  |
|-------------------------------------------------------------|---------------------------------------------|--|--|--|--|--|--|
|                                                             | Inicia Sesión                               |  |  |  |  |  |  |
| τ                                                           | Jsemame                                     |  |  |  |  |  |  |
| 0                                                           | Contraseña                                  |  |  |  |  |  |  |
|                                                             | Recordar                                    |  |  |  |  |  |  |
|                                                             | Iniciar Sestión Descargar Manual de Usuario |  |  |  |  |  |  |
|                                                             |                                             |  |  |  |  |  |  |

**Nota:** El manual de usuario se puede descargar de esta sección, haciendo clic en *"Descargar Manual de Usuario"* 

#### Manual de usuario del Sistema de Gestión Institucional con base en Indicadores SGII v1.1

El sistema verificará el usuario y clave ingresados, de ser correcta la verificación, el usuario ingresará al sistema y podrá acceder a las opciones según su perfil de acceso. Cuando el usuario se haya autenticado la barra superior del sistema cambiará de estado indicando el nombre del usuario registrado además de la opción de cierre de sesión. Según el tipo de usuario que ingrese al sistema, la cantidad de menús varía, mostrándose más o menos funcionalidades.

Para el caso de que un usuario administrador inicie sesión en el sistema se mostrará el siguiente menú en la parte superior derecha:

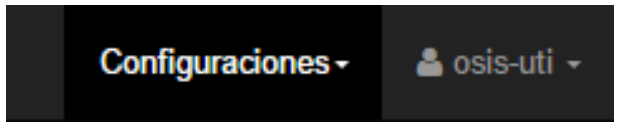

El usuario podrá cerrar su sesión en el momento que desee, simplemente haciendo clic en la opción "**Cerrar sesión**" del menú que llevará el nombre de usuario registrado ubicado en la barra superior a la derecha. El sistema cerrará la sesión del usuario y se mostrará la pantalla de inicio de sesión del sistema.

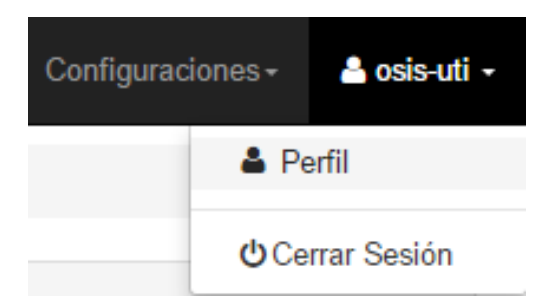

Si el usuario desea visitar su perfil, puede hacer clic en su **nombre** ubicado en la barra superior luego de haberse autenticado y seleccionar la opción "**Perfil**" y se visualizará una pantalla con los datos del usuario, siendo posible la modificación de los datos y la contraseña.

#### Manual de usuario del Sistema de Gestión Institucional con base en Indicadores SGII v1.1

| A Dashboard / 🚢 Configurar mi perfil |             |                                               |
|--------------------------------------|-------------|-----------------------------------------------|
| Mis Datos Personales                 |             |                                               |
|                                      | Oficina     | Oficina de sistemas de información y sistemas |
|                                      | Responsable | Ing. Ebert Osco Mamani                        |
| N                                    | Cargo       | Jefe de la Unidad                             |
|                                      | Usuario     | osis-uti                                      |
|                                      | Rol         | Administrador                                 |
|                                      | Contacto    | osco@gmail.com                                |
|                                      |             |                                               |
| 🖸 Editar Perfil 🛛 🗹 Cambiar contrase | ña          |                                               |

#### 7.2. Edición de datos de Usuario

En el caso de que inicie sesión, por ejemplo, un usuario de la Oficina de Proyectos de Inversión (OPRI) se mostrará en el menú "**Mantenimiento**" las siguientes opciones o submenús y en la barra superior del sistema se muestra solamente el nombre del usuario que inició la sesión, en este caso la oficina de **OPRI**:

En la barra superior:

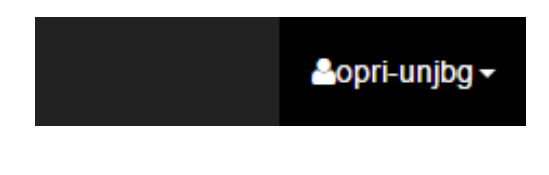

En el menú lateral:

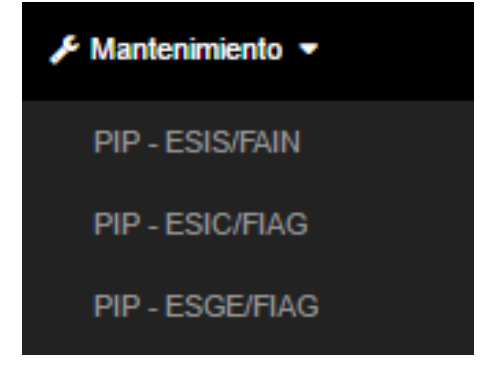

Interfaz Principal (Dashboard)

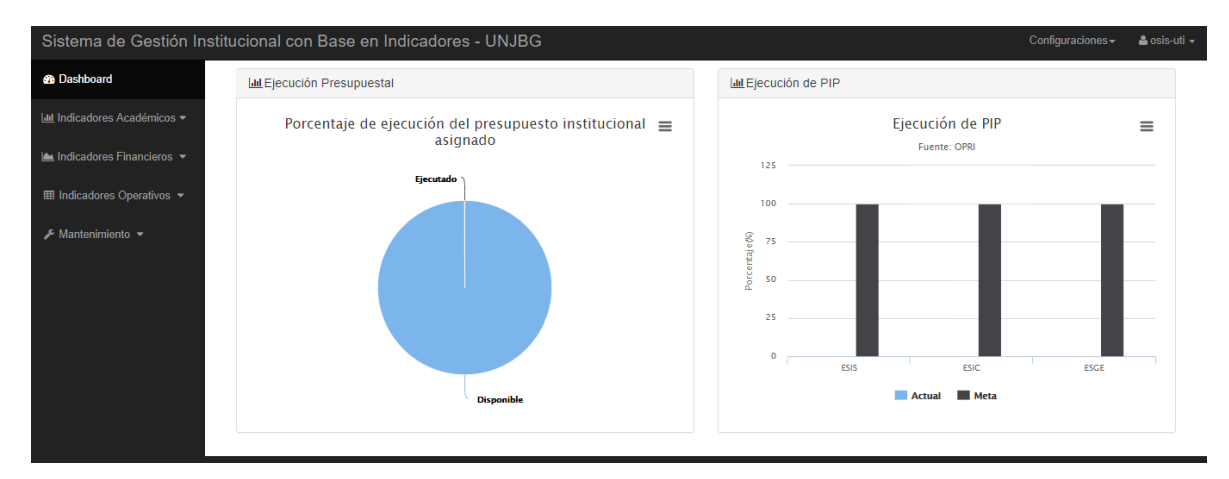

**Objetivo:** Mostrar un resumen de la situación académica, financiera, y operativa en 2 gráficos.

## Descripción:

En la parte inferior izquierda se visualiza un gráfico circular en el cual se muestra el estado del indicador "Porcentaje de Ejecución del Presupuesto Institucional Asignado". En la parte inferior derecha se visualiza un gráfico de barras con el estado de los Proyectos de Inversión Pública (PIP) presentes en el PEI-2017-2019.

#### 7.3.Interfaz de visualización de Indicadores

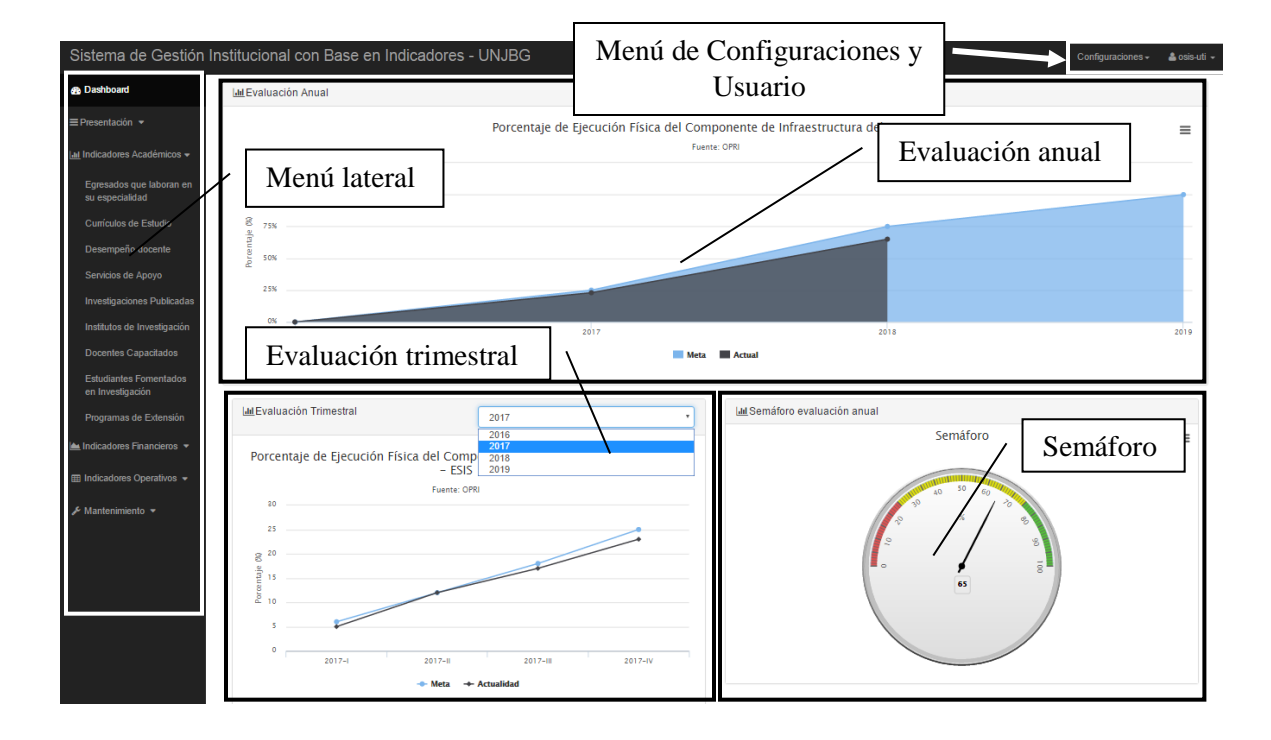

**Ejemplo:** Egresados que laboran en su especialidad.

- Menú lateral: Se presentan los menús del sistema divididos en las categorías: Indicadores Académicos, Indicadores Financieros e Indicadores Operativos; además del menú Mantenimiento.
- Evaluación anual: Presenta un resumen anual mediante gráficos del indicador que se está visualizando.
- Evaluación trimestral: Presenta un resumen trimestral mediante gráficos del indicador que se está visualizando, el cual se puede cambiar seleccionando el año que deseamos consultar.
- Semáforo: Presenta el estado actual del indicador para alcanzar la meta propuesta.
- Menú de Configuraciones y Usuario:

- Configuraciones: Presenta los submenús Administrar Usuarios y Administrar Indicadores. Solo el usuario administrador puede acceder a este menú.
- Usuario: Representado con el nombre de usuario autenticado, presenta los submenús Perfil y Cerrar Sesión.

**Nota:** La interfaz de visualización de indicadores es visible para todos los usuarios del sistema.

#### 7.4.Interfaz de registro/edición

Ejemplo: Egresados que laboran en su especialidad.

• Listado de registros: Se listan todos los registros, relacionados al indicador, divididos por trimestres.

# Mejorar la Calidad de Formación Profesional de los estudiantes

Universitarios / Porcentaje de egresados que se encuentran laborando, en su especialidad, al primer año de

| Título del indicador Listado de registros |                               |                    |           |               |                 |  |  |  |  |
|-------------------------------------------|-------------------------------|--------------------|-----------|---------------|-----------------|--|--|--|--|
| Dashboard / Le Gestión de in              | ndicadores                    |                    |           |               |                 |  |  |  |  |
| Historial                                 |                               | T                  | rimestral |               | •               |  |  |  |  |
| Mostrar 5 • registros                     | Mostrar 5 • registros Buscar: |                    |           |               |                 |  |  |  |  |
| Documento A                               | Indicador                     | Trimestre          | Meta 🔶    | Estado Actual | Accion          |  |  |  |  |
| Sin documento                             | Egresados                     | Trimestre I 2016   | 0         |               | C Editar        |  |  |  |  |
| Sin documento                             | Egresados                     | Trimestre II 2016  | 0         |               | C Editar        |  |  |  |  |
| Sin documento                             | Egresados                     | Trimestre III 2016 | 0         |               | C Editar        |  |  |  |  |
| Sin documento                             | Egresados                     | Trimestre IV 2016  | 0         | 0             | C Editar        |  |  |  |  |
| Sin documento                             | Egresados                     | Trimestre I 2017   | 83.9      | 35            | C Editar        |  |  |  |  |
| Mostrando registros del 1 al 5 de         | un total de 16 registros      |                    |           | Anterior 1    | 2 3 4 Siguiente |  |  |  |  |

Formulario de registro o edición: Presenta los campos de registro que indican los avances para alcanzar la meta del indicador. Cuando se edita (haciendo clic el botón Editar del trimestre que se desea actualizar la información) un registro, los campos se autocompletan con los datos del registro seleccionado.

Mejorar la Calidad de Formación Profesional de los estudiantes universitarios / Porcentaje de egresados que se encuentran laborando, en su especialidad, al primer año de su

| Título del indicador | Formulario de registro o edición               |
|----------------------|------------------------------------------------|
| Editar Datos         |                                                |
| Periodo              | Total de egresados                             |
| Trimestral           | 300                                            |
| Año                  | Egresados que laboran en su especialidad       |
| 2016 👻               | 12                                             |
| Trimestre            | Subir Documento                                |
| Trimestre I          | Examinar No se ha seleccionado ningún archivo. |
| Meta                 |                                                |
| 10                   | C Guardar cambios                              |

La interfaz de registro/edición es visible para el usuario administrador del sistema, para el encargado de la Oficina General de Planificación y para el encargado de la oficina que registra el estado de los indicadores que le corresponda.

**Nota:** Las interfaces de visualización y de registro/edición para los demás módulos del sistema (Indicadores) presentan similar estructura, por lo que no se detallará su explicación.

# 8. MÓDULO DE MANTENIMIENTO / CONFIGURACIONES

El **módulo de mantenimiento** tiene aproximadamente 19 sub-módulos los cuales son administrados, cada una, por el área u oficina que le corresponda actualizar la información respectiva y a la vez la oficina de Planificación administra todos los sub-módulos.

Se dispone también de un menú **Configuraciones** (parte superior derecha) que tiene los submenús Administrar Usuarios, Administrar Indicadores y Reporte los cuales solo serán visibles para los usuarios planificación y administrador.

En esta sección veremos el mantenimiento/actualización que se le da a la información según el tipo de usuario que se tiene asignado y el tipo de indicador siendo estos de dos tipos: indicadores porcentuales e indicadores numéricos.

Como se mencionó, el módulo de mantenimiento cuenta con 19 sub-menús, de los cuales 16 de ellos son del tipo **indicadores porcentuales** ya que su unidad de medida es el porcentaje (%) y 3 de ellos son del tipo **indicadores numéricos** ya que su unidad de medida son las unidades (und). A continuación, se presenta la clasificación de los indicadores.

#### **Indicadores porcentuales**

- Egresados que laboran en su especialidad
- Currículos de estudio
- Desempeño docente
- Servicios de apoyo
- Investigaciones publicadas
- Capacitación en investigación a docentes

- Estudiantes fomentados en investigación
- Fondos de investigación
- Ejecución del presupuesto
- Programas de responsabilidad social
- Cumplimiento de metas institucionales
- Capacitación de personal por el PDP (Plan de Desarrollo de Personas)
- PIP-ESIS/FAIN (Mejoramiento del servicio Académico de la E.P de Ingeniería en Informática y Sistemas de la Facultad de Ingeniería de la UNJBG)
- PIP-ESIC/FIAG (Mejoramiento del servicio Académico de la E.P de Ingeniería Civil-FIAG de la UNJBG)
- PIP-ESGE-FIAG (Mejoramiento del servicio Académico de la E.P de Ingeniería Geológica-Geotecnia-FIAG de la UNJBG)

### **Indicadores Numéricos**

- Institutos de Investigación
- Programas de Proyección Social
- Mejoras Tecnológicas implementadas

#### 8.1. COMO USUARIO OFICINA RESPONSABLE

El usuario del tipo **Oficina Responsable**, el cual será asignado a las oficinas responsables de los 19 indicadores del presente sistema, podrán realizar las acciones descritas a continuación de acuerdo al indicador que son responsables, para fines de capacitación tomaremos como ejemplo un indicador de cada tipo (porcentual y numérico), ya que 16 de los indicadores presentan similar estructura y funcionamiento, y los 3 indicadores restantes tienen una estructura y funcionamiento distinta a los 16 anteriores pero similar entre ellos.

# 8.1.1. Para Indicadores Porcentuales: Ejemplo indicador *Porcentaje de Egresados que se encuentran laborando al primer año de su Egreso*

Interfaz del sistema donde se modifica la Meta (solo lo hará el usuario administrador y el usuario Planificación), n° total de egresados, n° de egresados que laboran y un archivo documento opcional (resoluciones, documentos de planificación, informes, etc.), los cuales se registran en el módulo **Mantenimiento/Egresados (barra lateral**) y se pueden visualizar en el menú **Indicadores Académicos/Egresados que laboran en su especialidad.** Sólo el usuario administrador, el usuario planificación y el usuario del área responsable del registro de la información pertinente a este indicador tienen acceso a este módulo.

# A. Registro/Edición de Indicadores porcentuales (Ejemplo: Indicador Porcentaje de Egresados que se encuentran laborando al primer año de su Egreso

#### **Procedimiento a seguir:**

 Una vez que el usuario se haya autenticado en el sistema deberá hacer clic en el menú "Mantenimiento", luego debe seleccionar el submenú "Egresados". 2. Se muestra la interfaz de Egresados que laboran en su especialidad al primer año

**de egreso**. Para editar los datos se debe hacer clic en el botón **Editar** del registro que se desee modificar.

| Sistema de Gestión Institucional con Base en Indicadores - UNJBG |                                                                                                    |                                   |                    |            |               |            |          |          |  |  |
|------------------------------------------------------------------|----------------------------------------------------------------------------------------------------|-----------------------------------|--------------------|------------|---------------|------------|----------|----------|--|--|
| the Dashboard                                                    | <ul> <li>Mejorar la Calidad de Formación Profesional de los estudiantes universitarios /</li> <li>Porcentaje de egresados que se encuentran laborando, en su especialidad, al primer año de su egreso</li> </ul> |                                   |                    |            |               |            |          |          |  |  |
| Indicadores Financieros ◄ Ⅲ Indicadores Operativos ◄             | Dashboard /      Gestión de indicadores                                                                                                    |                                   |                    |            |               |            |          |          |  |  |
| Mantenimiento     Egresados                                      | Historial<br>Mostrar 5 v registros                                                                                                    | Indicador                         | Trimette           | Trimestral | Estado latual | Buscar:    | Assian   |          |  |  |
| Desempeño Docente<br>Servicio de apoyo                           | G Documento                                                                                                    | Egresados                         | Paso 2: E          | ditar reş  | gistro        |            | 🖾 Editar |          |  |  |
| Paso 1: Egr                                                      | esados                                                                                                    | Egresados                         | Trimestre III 2018 | 50         | 47            |            | 🕑 Editar |          |  |  |
| PIP - GEOTECNIA/FIAG                                             | Sin documento                                                                                                    | Egresados                         | Trimestre IV 2018  | 70         | 67            |            | 🕼 Editar |          |  |  |
| Investigaciones pubicada:<br>Institutos de<br>invesestigación    | Bia documento<br>Mostrando registros del 1 al 5 de un t                                                                                                    | Egresados<br>otal de 12 registros | Trimestre I 2017   | 30         | 22            | Anterior 1 | E Editar | iguiente |  |  |
| Fondos de investigación                                          |                                                                                                    |                                   |                    |            |               |            |          |          |  |  |

- 3. Al hacer clic en el botón "Editar" se visualiza el formulario con los campos autocompletados con la información del registro, y se podrá registrar en caso se desee actualizar un registro por primera vez. y/o editar la información ya registrada en caso de ser un registro con información antes registrada.
- Una vez hechas las modificaciones respectivas, se debe hacer clic en el botón
   "Guardar Cambios", para guardar los cambios y se mostrará un mensaje de confirmación de registro.

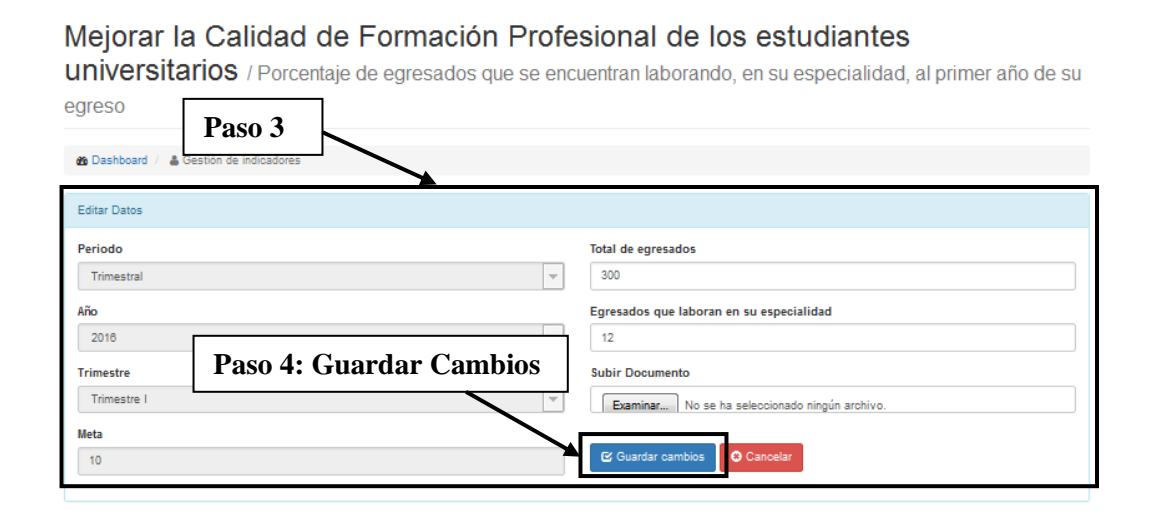

Se podrá visualizar la información modificada haciendo clic en el menú
 "Indicadores Académicos/Egresados que laboran en su especialidad".

**Nota:** Como los 16 indicadores porcentuales mencionados anteriormente presentan similar estructura y procedimiento de registro y edición, con la diferencia de que cada módulo presenta diferentes campos, acorde a la información que registra, por lo tanto, no se explicará su funcionamiento.

# 8.1.2. Para Indicadores numéricos: Ejemplo indicador (*Número de programas de proyección social*)

Interfaz del sistema donde se registra y modifica la Meta (solo lo hará el usuario administrador y el usuario planificación), nombre del programa de Proyección Social, beneficiarios, fecha de creación y un archivo documento opcional (resoluciones, documentos de planificación, informes, etc.), los cuales registran el se en módulo Mantenimiento/Programas de Provección Social (barra lateral) y se pueden visualizar en el menú Indicadores Académicos/Programas de Proyección Social. Sólo el usuario administrador, el encargado de la oficina de planificación y el encargado del área responsable asignada a este indicador tienen acceso a este módulo.

# B. Registro nuevo Dato: (*Ejemplo: indicador Número de programas de proyección social*)

#### Procedimiento a seguir:

- Una vez que el usuario se haya autenticado en el sistema deberá hacer clic en el menú "Mantenimiento", luego debe seleccionar el submenú "Programas de Proyección Social".
- Se muestra la interfaz de Número de Programas de proyección social implementados. Para registrar los datos se debe hacer clic en el botón Registrar datos.

| Sistema de Gestión Institu                                                                   | cional con Bas                                                                                                    | e en Indicadores - UNJBG                              |               |                            | Configu        | raciones <del>-</del> 🚨 osis-uti |  |  |
|----------------------------------------------------------------------------------------------|----------------------------------------------------------------------------------------------------|-------------------------------------------------------|---------------|----------------------------|----------------|----------------------------------|--|--|
| Paso 1: Programas<br>de proyección Socia                                                     | arrolla<br>I ro de pro                                                                                                | <b>ar responsabilidac</b><br>gramas de proyección soc | <b>i</b> soci | al en la comunio           | dad univers    | itaria /                         |  |  |
| Fondos de Ivestigación<br>Docentes Capacitados<br>Estudiantes Fomentados<br>en investigación | Fondos de l Vestigación Docentes Cipacitados Estudiantes Fonentados Conception da Indicadores Paso 2: Registrar Datos |                                                       |               |                            |                |                                  |  |  |
| Programas de<br>responsatoidad social                                                        | Historial                                                                                                    |                                                       |               |                            |                |                                  |  |  |
| Programas de proyección                                                                      | Mostrar 5 v re                                                                                                    | gistros                                               |               |                            | Buscar:        |                                  |  |  |
| Programas de extensión                                                                       | Documento A                                                                                                    | Indicador                                             | Año           | Nombre del Sistema         | Fecha creación | Accion                           |  |  |
| universitaria                                                                                | Sin documento                                                                                                    | Progrimas de Proyección Social                        | 2017          | Nombre proyection social 1 | 15/05/2017     | C Editar                         |  |  |
| Cumplimiento de metas<br>institucionales                                                     | Mostrando registros d                                                                                                 | el 1 al 1 de un total de 1 registros                  |               |                            | Anterior       | 1 Siguiente                      |  |  |

- 3. Al hacer clic en el botón **"Registrar Datos"** se visualiza el formulario con los campos necesarios para registrar un nuevo Programa de proyección social implementado.
- 4. Una vez registrada la información que se nos solicita en los campos, se debe hacer clic en el botón "Registrar", para guardar los cambios y se mostrará un mensaje de confirmación de registro.

| Desarrollar responsabilidad social en la comunidad universitaria /<br>lúmero de<br>Paso 3 |                                                 |  |  |  |  |  |
|-------------------------------------------------------------------------------------------|-------------------------------------------------|--|--|--|--|--|
| Registrar Datos                                                                           |                                                 |  |  |  |  |  |
| Año                                                                                       | Fecha de creación (*)                           |  |  |  |  |  |
| 2017                                                                                      | dd/mm/aaaa                                      |  |  |  |  |  |
| Nombre del Paso 4: Registrar Dato                                                         | Subir Resolución de creación                    |  |  |  |  |  |
| Nombre del programa de proyección social                                                  | Seleccionar archivo Ningún archivo seleccionado |  |  |  |  |  |
| Beneficiarios                                                                             |                                                 |  |  |  |  |  |
| Beneficiarios                                                                             | Cancelar     (*) Campos obligatorios            |  |  |  |  |  |
|                                                                                           |                                                 |  |  |  |  |  |

5. Se podrá visualizar la información registrada haciendo clic en el menú "Indicadores

## Operativos/Programas de Proyección social".

C. Edición:(*Ejemplo: indicador Número de programas de proyección social implementados*)

#### Procedimiento a seguir:

- Una vez que el usuario se haya autenticado en el sistema deberá hacer clic en el menú "Mantenimiento", luego debe seleccionar el submenú "Programas de Proyección Social".
- Se muestra la interfaz de Número de Programas de proyección social implementados. Para editar los datos se debe hacer clic en el botón Editar del registro que se desea modificar.

| Sistema de Gestión Institucio                | onal con Bas        | e en Indicadores - UNJBG             |           |                            | С                | onfiguraciones 🗸 🛛 🚨 osis- | uti |
|----------------------------------------------|---------------------|--------------------------------------|-----------|----------------------------|------------------|----------------------------|-----|
| PIP - ESGE/FIAG                              |                     |                                      |           |                            |                  |                            |     |
| Paso 1: Programas                            | arrolla             | ar responsabilida                    | id soc    | ial en la comu             | nidad univ       | ersitaria /                |     |
| de proyección Social                         | ro de pro           | gramas de proyección so              | cial impl | ementados                  |                  |                            |     |
| Fondos de i vestigación Docentes Capacitados | Dashboard / 🛔 G     | estión de Indicadores                | <b>—</b>  |                            |                  | 7                          |     |
| Estudiantes Fomentados<br>en investig: ción  | Registrar Datos     |                                      |           | Paso 2: Editar             | el registro      |                            |     |
| Programas de His                             | torial              |                                      |           |                            |                  |                            |     |
| Programas de provección                      | strar 5 v re        | gistros                              |           |                            | Buscar:          |                            | ]   |
| social                                       | Documento 🔺         | Indicador                            | Año       | Nombre del Sistema         | + Fecha creación | 🔶 Accion                   |     |
| Programas de extensión<br>universitaria      | Sin documento       | Progrmas de Proyección Social        | 2017      | Nombre proyección social 1 | 13/03/2017       | 🕑 Editar                   |     |
| Cumplimiento de metas Mo<br>institucionales  | strando registros d | el 1 al 1 de un total de 1 registros |           |                            | Ar               | terior 1 Siguiente         |     |

- 3. Al hacer clic en el botón **"Editar"** se visualiza el formulario con los campos autocompletados con la información del registro y se podrá editar.
- Una vez hechas las modificaciones respectivas, se debe hacer clic en el botón "Guardar Cambios", para guardar los cambios y se mostrará un mensaje de confirmación del cambio efectuado.

Desarrollar responsabilidad social en la comunidad universitaria / Número de

| Bashboard / Cosation or macadores        |     |                                                 |                         |
|------------------------------------------|-----|-------------------------------------------------|-------------------------|
| Editar Datos                             |     |                                                 |                         |
| Año                                      |     | Fecha de creación                               | (*)                     |
| 2017                                     | -   | 08/03/2017                                      |                         |
| Nombre del proge Paso 4: Guardar cambios | (*) | Subir Resolución de creación                    |                         |
| #UnaSolaFuerza                           |     | Seleccionar archivo Ningún archivo seleccionado |                         |
| Beneficiarios                            |     |                                                 |                         |
| Damnificados por los huaycos en el Perú  |     | 🕑 Guardar cambios 🛛 😂 Cancelar                  | (*) Campos obligatorios |
|                                          |     |                                                 |                         |

5. Se podrá visualizar la información registrada haciendo clic en el menú "Indicadores

Operativos/Programas de Proyección social".

# **D.** Eliminar registro:(*Ejemplo: indicador Número de programas de proyección social implementados*)

#### **Procedimiento a seguir:**

- Una vez que el usuario se haya autenticado en el sistema deberá hacer clic en el menú "Mantenimiento", luego debe seleccionar el submenú "Programas de Proyección Social".
- Se muestra la interfaz de Número de Programas de proyección social implementados. Para eliminar un registro se debe hacer clic en el botón "delete" del registro que se desea eliminar.

| PIP - ESGE/FIAG<br>Investigationse mitheadar<br>Paso 1: Programas | Desarrollar               | responsabili<br>amas de proyecció | <b>idad</b><br>n socia | social en la com<br>al implementados | iunidad ui       | niversit   | taria /   |
|-------------------------------------------------------------------|---------------------------|-----------------------------------|------------------------|--------------------------------------|------------------|------------|-----------|
| de proyección Social                                              | Dashboard / 🚨 Gesti       | ón de Indicadores                 |                        |                                      |                  |            |           |
| Fondos de investigación<br>Docentes Capacitados                   |                           | Asignar meta 🛛 🙁 Limpiar Re       | egistros               | Paso 2: Elir                         | ninar regist     | ro         |           |
| Estudiantes Fomentados<br>en investigación                        | Historial                 |                                   |                        |                                      |                  |            |           |
| Programa: de                                                      | Mostrar 4 v regis         | tros                              |                        |                                      | Bustal           |            |           |
| responsa idad social                                              | Documento 🔺 In            | dicador                           | Año                    | Nombre del Sistema 🔶                 | Fecha creación 👙 | Accion     |           |
| Programas de proyección<br>social                                 | Sin documento Pro         | grmas de Proyección Social        | 2017                   | Nombre proyección social xd          | 13/03/2017       | 🕑 Editar   | ODelete   |
| Programas de extensión<br>universitaria                           | Documento                 | grmas de Proyección Social        | 2017                   | #UnaSolaFuerza                       | 08/03/2017       | 🕑 Editar   | ODelete   |
| Cumplimiento de metas institucionales                             | Documento                 | grmas de Proyección Social        | 2017                   | Programa Mas Sonrisas Tacneñas       | 02/03/2017       | 🕑 Editar   | ODelete   |
| Ejecución de Presupuesto 👻                                        | Mostrando registros del 1 | al 3 de un total de 3 registros   |                        |                                      |                  | Anterior 1 | Siguiente |

3. Al hacer clic en el botón "delete" se nos pedirá una confirmación mediante un mensaje que nos preguntará" ¿Seguro que desea hacer esta operación?

| Eliminar Registro                          | ×  |
|--------------------------------------------|----|
| ¿Seguro que desea hacer esta<br>operación? |    |
| Aceptar                                    | ar |

Hacemos clic en **"aceptar"** si deseamos eliminar de todas maneras el registro, y en **"cancelar"** si deseamos desistir de dicha acción.

Se podrá visualizar la información registrada haciendo clic en el menú "Indicadores
 Operativos/Programas de Proyección social".

Desarrollar responsabilidad social en la comunidad universitaria /

Número de programas de proyección social implementados

| 🆀 Dashboard / 🛔                       | Gestión de Indicadores                                                      |                     |                                                                                      |                                                                  |                                                                              |
|---------------------------------------|-----------------------------------------------------------------------------|---------------------|--------------------------------------------------------------------------------------|------------------------------------------------------------------|------------------------------------------------------------------------------|
| • Registrar Datos                     | 🕑 Asignar meta 🛛 😒 Limpiar Re                                               | egistros            |                                                                                      |                                                                  |                                                                              |
| Historial                             |                                                                             |                     |                                                                                      |                                                                  |                                                                              |
| Mostrar 4 v                           | registros                                                                   |                     |                                                                                      | Buscar                                                           | :                                                                            |
|                                       |                                                                             |                     |                                                                                      |                                                                  |                                                                              |
| Documento 🔺                           | Indicador                                                                   | Año                 | Nombre del Sistema 🔶                                                                 | Fecha creación   🍦                                               | Accion                                                                       |
| Documento A                           | Indicador<br>Progrmas de Proyección Social                                  | Año<br>2017         | Nombre del Sistema 🔶<br>#UnaSolaFuerza                                               | Fecha creación         \$           08/03/2017         \$        | Accion                                                                       |
| Documento A<br>Documento<br>Documento | Indicador<br>Progrmas de Proyección Social<br>Progrmas de Proyección Social | Año<br>2017<br>2017 | Nombre del Sistema     \$       #UnaSolaFuerza        Programa Mas Sonrisas Tacneñas | Fecha creación         ♦           08/03/2017         02/03/2017 | Accion           Ø Editar         ØDelete           Ø Editar         ØDelete |

**Nota**: Como los 3 indicadores numéricos mencionados anteriormente presentan similar estructura y procedimiento de registro, edición y eliminación, con la diferencia de que cada módulo presenta diferentes campos, acorde a la información que registra, por lo tanto, no se explicará su funcionamiento.

## 8.2. COMO USUARIO PLANIFICACIÓN

El usuario planificación, el cual será asignado a la Oficina General de Planificación, podrá realizar todas las acciones descritas para el usuario **Oficina Responsable**, y adicionalmente podrá realizar las acciones descritas a continuación:

#### 8.2.1. Para indicadores porcentuales

#### A. Edición de metas trimestrales

Los 19 indicadores inicialmente tienen los valores del campo metas trimestrales con valores ficticios, la cual debe ser actualizada al momento de poner en funcionamiento el sistema. Para dicha acción el sistema permite la edición de todas y cada una de las metas asignadas a los diferentes indicadores.

Dicha modificación únicamente la podrá realizar la oficina de Planificación mediante el usuario que se le asigne el cual está en el anexo 1 del presente manual.

### **Procedimiento a seguir:**

- Una vez que el usuario se haya autenticado en el sistema deberá hacer clic en el menú "Mantenimiento", luego debe seleccionar el submenú "Egresados".
- Se muestra la interfaz de Egresados que laboran en su especialidad al primer año de egreso. Para editar los datos se debe hacer clic en el botón Editar del registro que se desee modificar.

| Sistema de Gestión Ins                     | stitucional con Base en                | Indicadores - UNJB    | G                   |                        |                          | Mantenimiento • | 🛔 osis-uti 🔸 |
|--------------------------------------------|----------------------------------------|-----------------------|---------------------|------------------------|--------------------------|-----------------|--------------|
| 29 Dashboard                               |                                        |                       |                     |                        |                          |                 |              |
| $\equiv$ Presentación 🔹                    | Mejorar la Calid                       | lad de Forma          | ción Profesio       | nal de lo              | s estudiantes u          | niversita       | rios /       |
| Lat Indicadores Académicos •               | Porcentaje de egresado                 | os que se encuentran  | laborando, en su es | specialidad, a         | l primer año de su egres | 60              |              |
| 📥 Indicadores Financieros 🔹                | Dashboard / & Gestión de indica        | adores                |                     |                        |                          |                 |              |
| Indicadores Operativos 🖣                   |                                        |                       |                     |                        |                          |                 | _            |
| 🔎 Mantenimiento 🔹                          | Historial                              |                       |                     | Trimestral             |                          |                 | -            |
| Egresados                                  | Mostrar 5 🚽 registros                  |                       |                     |                        | Bus                      | bar:            |              |
| Currículo de Estudio                       | Documento A                            | Indicador             | Trimestre           | Meta 🕴                 | Estado Actual            | Accion          |              |
| Desempeño Docente                          | @ Documento                            | Egresados             | Paso 2. F           | ditar ro               | ristro                   | 🕼 Editar        |              |
| Servicio de apoyo                          | 67 Decumento                           | Egresados             | 1 ast 2. E          | uitai i c <sub>i</sub> |                          | 🕼 Editar        |              |
| Paso 1: Egr                                | esados                                 | Egresados             | Trimestre III 2018  | 50                     | 47                       | 🖾 Editar        |              |
| PIP - GEOTECNIA/FIAG                       | 3in documento                          | Egresados             | Trimestre IV 2018   | 70                     | 67                       | 🖾 Editar        |              |
| Investigaciones pubicada:<br>Institutos de | 8in documento                          | Egresados             | Trimestre I 2017    | 30                     | 22                       | 🖾 Editar        |              |
| invesestigación<br>Fondos de investigación | Mostrando registros del 1 al 5 de un t | total de 12 registros |                     |                        | Anterior                 | 1 2 3 Si        | iguiente     |

3. Al hacer clic en el botón "Editar" se visualiza el formulario con los campos autocompletados con la información del registro y se podrá editar el campo *Meta*, mediante el botón "Asignar" que está ubicado a su costado derecho (visible solo para los usuarios planificación y administrador). Esta modificación no afecta si el registro tiene información ya registrada. Ya que solo se modifica el campo meta con esta acción.

| stitucional con Base en Indicadores - U<br>Mejorar la Calidad de<br>universitarios / Porcentaje | NJBG<br>Formación Profesional<br>de egresados que se encuentran la | de los satisfactoriamente<br>borando, en su especialidad, al |
|-------------------------------------------------------------------------------------------------|--------------------------------------------------------------------|--------------------------------------------------------------|
| primer ano de su egreso                                                                         |                                                                    |                                                              |
| Bashboard / Legestión de indicadores                                                            |                                                                    |                                                              |
| Editar Datos                                                                                    |                                                                    |                                                              |
| Periodo                                                                                         | Total de egresados                                                 |                                                              |
| Trimestral                                                                                      | • 100                                                              | -                                                            |
| Απο                                                                                             | Egresados que laboran e                                            | n su especialidad                                            |
| Paso 3: Asignar                                                                                 | • 80                                                               | ✓                                                            |
| Irimestre                                                                                       | Subir Documento                                                    |                                                              |
| Trimestre I                                                                                     | Seleccionar archivo N                                              | ingún archivo seleccionado                                   |
| Meta                                                                                            |                                                                    |                                                              |
| 89.5 🗸 Asigna                                                                                   | ar 🕑 Guardar cambios                                               | Cancelar                                                     |
|                                                                                                 |                                                                    |                                                              |

4. Se podrá visualizar la información modificada en el "**listado de registros**" del indicador que se ha modificado.

Mejorar la Calidad de Formación Profesional de los estudiantes

Universitarios / Porcentaje de egresados que se encuentran laborando, en su especialidad, al primer año de

| Título del indic                  | cador                      |                    |            | Listado de    | e registros     |
|-----------------------------------|----------------------------|--------------------|------------|---------------|-----------------|
| Historial                         |                            |                    | Trimestral |               | ۲               |
| Mostrar 4 • registros             |                            |                    |            | Bus           | scar:           |
| Documento A                       | Indicador                  | Trimestre          | Meta       | Estado Actual | Accion          |
| C Documento                       | Egresados                  | Trimestre   2017   | 83.9       | 40            | C Editar        |
| C Documento                       | Egresados                  | Trimestre II 2017  | 84.35      | 50            | 🖸 Editar        |
| Sin documento                     | Egresados                  | Trimestre III 2017 | 84.8       | 14            | 🗹 Editar        |
| Sin documento                     | Egresados                  | Trimestre IV 2017  | 85.25      |               | 🖸 Editar        |
| Mostrando registros del 5 al 8 de | e un total de 16 registros |                    |            | Anterior 1    | 2 3 4 Siguiente |

**Nota**: Como los 16 indicadores porcentuales presentan similar estructura y procedimiento de edición de metas trimestrales, se omitirá la explicación de su funcionamiento.

#### **B.** Reseteo de Valores trimestrales (limpiar valores)

#### **Procedimiento a seguir:**

- Una vez que el usuario se haya autenticado en el sistema deberá hacer clic en el menú "Mantenimiento", luego debe seleccionar el submenú "Egresados".
- Se muestra la interfaz de Egresados que laboran en su especialidad al primer año de egreso. Para editar los datos se debe hacer clic en el botón Editar del registro que se desee modificar.

| Sistema de Gestión Ir                      | nstitucional con Base er             | n Indicadores - UNJ     | BG                     |                |                         | Mantenimiento • | 🛔 osis-uti 🔸 |
|--------------------------------------------|--------------------------------------|-------------------------|------------------------|----------------|-------------------------|-----------------|--------------|
| 20 Dashboard                               |                                      |                         |                        |                |                         |                 |              |
| $\equiv$ Presentación 💌                    | Mejorar la Cali                      | dad de Forma            | ación Profesio         | nal de lo      | s estudiantes ι         | universita      | rios /       |
| Lat Indicadores Académicos •               | Porcentaje de egresad                | los que se encuentra    | in laborando, en su es | specialidad, a | l primer año de su egre | 250             |              |
| 📥 Indicadores Financieros 🔹                | 📸 Dashboard / 🌡 Gestión de indi      | cadores                 |                        |                |                         |                 |              |
| Indicadores Operativos 🖣                   |                                      |                         |                        |                |                         |                 | _            |
| 🖋 Mantenimiento 📼                          | Historial                            |                         |                        | Trimestral     |                         |                 | -            |
| Egresados                                  | Mostrar 5 🔶 registros                |                         |                        |                | Bu                      | iscar:          |              |
| Currí culo de Estudio                      | Documento                            | Indicador               | Trimestre              | Meta 🛛 🕀       | Estado Actual           | Accion          |              |
| Desempeño Docente                          | 🖾 Documento                          | Egresados               | Paso 2. F              | ditar re       | ristro                  | 🕑 Editar        |              |
| Servicio de apoyo                          | 6: Documento                         | Egresados               | 1 as0 2. E             | ultai i tş     |                         | 🖾 Editar        |              |
| Paso 1: Egi                                | resados                              | Egresados               | Trimestre III 2018     | 50             | 47                      | 🖾 Editar        |              |
| PIP - GEOTECNIA/FIAG                       | Sin documento                        | Egresados               | Trimestre IV 2018      | 70             | 67                      | 🖾 Editar        |              |
| Investigaciones pubicada:<br>Institutos de | 3in documento                        | Egresados               | Trimestre I 2017       | 30             | 22                      | 🕑 Editar        |              |
| Endos de investigación                     | Mostrando registros del 1 al 5 de un | n total de 12 registros |                        |                | Anterior                | 1 2 3 S         | guiente      |

3. Al hacer clic en el botón "Editar" se visualiza el formulario con los campos autocompletados con la información del registro, asimismo el botón "resetear" (visible solo para los usuarios planificación y administrador) el cual limpia todos los valores como son meta, total de egresados, Egresados que laboran en su especialidad. Quedando así el registro limpio, sin ningún dato (incluyendo la meta).

4. Al hacer clic en el botón "resetear" se nos pedirá una confirmación mediante un mensaje que nos preguntará" ¿Seguro que desea resetear los campos?

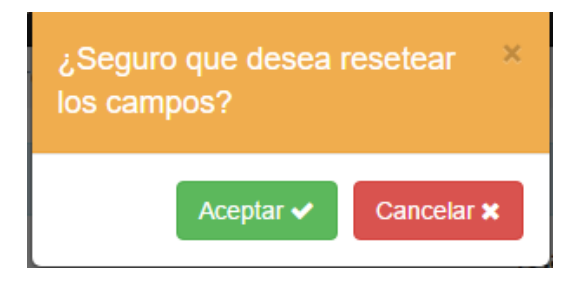

Hacemos clic en "aceptar" si deseamos resetear los campos de todas maneras, y en "cancelar" si deseamos desistir de dicha acción.

 Se podrá visualizar la información modificada al ingresar a la edición de dicho registro mediante el botón editar, así como en el "listado de registros" del indicador que se ha modificado.

| 🆀 Dashboard / 🛔 Gestión de i | ndicadores |                  |                                                    |
|------------------------------|------------|------------------|----------------------------------------------------|
| Editar Datos                 |            |                  |                                                    |
| Periodo                      |            |                  | Total de egresados                                 |
| Trimestral                   |            | Ŧ                | Total de egresados X                               |
| Año                          |            |                  | Egresados que laboran en su especialidad           |
| 2017                         |            | •                | Número de egresados que laboran en su especialidad |
| Trimestre                    |            |                  | Subir Documento                                    |
| Trimestre I                  |            | ٣                | Seleccionar archivo Ningún archivo seleccionado    |
| Meta<br>Meta asignado        | X Asignar  | I                | C Guardar cambios Cancelar                         |
| Historial                    |            |                  | Trimestral                                         |
| Mostrar 4 v registros        |            |                  | Buscar:                                            |
| Documento A                  | Indicador  | Trimestre        | Meta                                               |
| Sin documento                | Egresados  | Trimestre   2017 | C Editar                                           |

Nota: Como los 16 indicadores porcentuales presentan similar estructura y procedimiento de

reseteo de valores (campos), se omitirá la explicación de su funcionamiento.

#### 8.2.2. Para indicadores numéricos

#### C. Edición de metas anuales

#### **Procedimiento a seguir:**

- Una vez que el usuario se haya autenticado en el sistema deberá hacer clic en el menú "Mantenimiento", luego debe seleccionar el submenú "Programas de proyección social".
- Se muestra la interfaz de Numero de programas de proyección social implementados. Para editar las metas del indicador se debe hacer clic en el botón "Asignar metas".

| Sistema de Gestión Inst                                                                                    | itucional con Ba          | ase en Indicadores - UN                                          | JBG                       |                                                          | Configura          | ciones <del>-</del> | aplanificacion-unjb |
|----------------------------------------------------------------------------------------------------|---------------------------|------------------------------------------------------------------|---------------------------|----------------------------------------------------------|--------------------|---------------------|---------------------|
| Servicio de apoyo<br>PIP - ESIC/FIAG<br>PIP - ESGE/FIAG<br>Investigaciones publicadas<br>Paso 1: Programas | Desarroll<br>Número de pr | ar responsabil<br>ogramas de proyecció<br>Gestión de Indicadores | idad<br>n socia<br>Paso 2 | social en la com<br>al implementados<br>2: Asignar metas | nunidad ur         | nivers              | sitaria /           |
| de proyección social                                                                                       | Registrar Datos           | 🗹 Asignar meta 🛛 🕄 Limpiar R                                     | egistros                  |                                                          |                    |                     |                     |
| Docentes Capacitados                                                                                       | Historial                 |                                                                  |                           |                                                          |                    |                     |                     |
| Estudiantes Fomentados                                                                                     | Mostrar 4 🔻               | registros                                                        |                           |                                                          | Buscar:            |                     |                     |
|                                                                                                    | Documento 🔺               | Indicador                                                        | Año                       | Nombre del Sistema                                       | Fecha creación   🍦 | Accion              |                     |
| responsabilidad social                                                                                     | Sin documento             | Progrmas de Proyección Social                                    | 2017                      | Nombre proyección social xd                              | 13/03/2017         | 🕑 Edita             | r ODelete           |
| Programas de proyección<br>social                                                                          | Documento                 | Progrmas de Proyección Social                                    | 2017                      | #UnaSolaFuerza                                           | 08/03/2017         | 🕑 Edita             | r ODelete           |
| Programas de extensión<br>universitaria                                                                    | Documento                 | Progrmas de Proyección Social                                    | 2017                      | Programa Mas Sonrisas Tacneñas                           | 02/03/2017         | 🕑 Edita             | r ODelete           |
| Cumplimiento de metas                                                                                      | Mostrando registros       | del 1 al 3 de un total de 3 registros                            |                           |                                                          |                    | Anterior            | 1 Siguiente         |

3. Se nos mostrará una ventana emergente con las metas asignadas a cada año (2016,2017,2018,2019), en esta ventana podremos editar las metas.

| Indicado      | res - UNJBG      |   |      |   |
|---------------|------------------|---|------|---|
|               | Asignar Metas    | × |      |   |
| espor         | 2016 0           |   | ı la | 0 |
| nas de p      | 2017 10          |   | dos  |   |
|               | 2018 20          |   |      |   |
| de Indicadore | 2019 38          |   |      |   |
| gnar meta     |                  |   |      |   |
|               | Asignar Cancelar |   |      |   |
| s             |                  |   |      |   |

- 4. Una vez modificado una o todas las metas, procedemos a guardar esta modificación hacemos clic en "Asignar" si deseamos cambiar los valores de las metas de todas maneras, y en "Cancelar" si deseamos desistir de dicha acción.
- Se podrá visualizar la información modificada en el haciendo clic nuevamente en "Asignar metas" del indicador que se ha modificado.

**Nota:** Como los 3 indicadores numéricos presentan similar estructura y procedimiento de edición de metas anuales, se omitirá la explicación de su funcionamiento.

## D. Limpiar (resetear) registros de indicadores anuales

## Procedimiento a seguir:

- Una vez que el usuario se haya autenticado en el sistema deberá hacer clic en el menú "Mantenimiento", luego debe seleccionar el submenú "Programas de proyección social".
- Se muestra la interfaz de Número de programas de proyección social implementados. Para limpiar los registros del indicador (dejarlo sin ningún registro) se debe hacer clic en el botón "Limpiar registros".

#### Manual de usuario del Sistema de Gestión Institucional con base en Indicadores SGII v1.1

| Sistema de Gestión Insti                                | tucional con Ba     | ase en Indicadores - UN                | JBG             |                                | Configura         | aciones 🗸 🔺 🎍 planificacion-unjt |
|---------------------------------------------------------|---------------------|----------------------------------------|-----------------|--------------------------------|-------------------|----------------------------------|
| Servicio de apoyo<br>PIP - ESIC/FIAG<br>PIP - ESGE/FIAG | Desarroll           | ar responsabil<br>ogramas de proyecció | idad<br>n socia | social en la com               | unidad ur         | niversitaria /                   |
| Investigaciones pubicadas                               | Dashboard / 🚨       | Gestión de Indicadores                 | Paso 2          | 2: Asignar metas               |                   |                                  |
| Paso 1: Programas<br>de proyección social               | Registrar Datos     | S Asignar meta                         | egistros        |                                | _                 |                                  |
| Docentes Capacitados                                    | Historial           |                                        |                 |                                |                   |                                  |
| Estudiantes Fomentados                                  | Mostrar 4 🔻         | registros                              |                 |                                | Buscar            | :                                |
| Programas de                                            | Documento 🔺         | Indicador                              | Año             | Nombre del Sistema 🔶           | Fecha creación  🍦 | Accion                           |
| responsabilidad social                                  | Sin documento       | Progrmas de Proyección Social          | 2017            | Nombre proyección social xd    | 13/03/2017        | C Editar ODelete                 |
| Programas de proyección<br>social                       | Documento           | Progrmas de Proyección Social          | 2017            | #UnaSolaFuerza                 | 08/03/2017        | C Editar ODelete                 |
| Programas de extensión<br>universitaria                 | Documento           | Progrmas de Proyección Social          | 2017            | Programa Mas Sonrisas Tacneñas | 02/03/2017        | C Editar ODelete                 |
| Cumplimiento de metas                                   | Mostrando registros | del 1 al 3 de un total de 3 registros  |                 |                                |                   | Anterior 1 Siguiente             |

3. Al hacer clic en el botón "Limpiar registros" se nos pedirá una confirmación mediante un mensaje en una ventana emergente que nos preguntará" ¿Seguro que desea hacer esta operación? ¡Ojo! Eliminarás todos los registros.

| dicado          | ores - UNJBG                                                                             |                 |
|-----------------|------------------------------------------------------------------------------------------|-----------------|
|                 | Eliminar Registro ×                                                                      |                 |
| spo<br>s de     | ¿Seguro que desea hacer esta<br>operación? <b>Ojo!!</b> eliminarás todo los<br>registros | <b>n</b><br>adc |
| dicador<br>meta | Aceptar Cancelar                                                                         |                 |
|                 |                                                                                          |                 |

 Hacemos clic en "aceptar" si deseamos limpiar los registros de todas maneras, y en "cancelar" si deseamos desistir de dicha acción. 5. Se podrá visualizar la información modificada en el **"listado de registros"** del indicador que se ha modificado.

| tucional con Base en Indicadores -                   | UNJBG           |                                   |             | Los registros se eliminaron<br>exitosamente |
|------------------------------------------------------|-----------------|-----------------------------------|-------------|---------------------------------------------|
| Desarrollar responsa<br>Número de programas de proye | bilidad s       | social en la com<br>implementados | unidad      | universitaria /                             |
| A Dashboard / 🛔 Gestión de Indicadores               |                 |                                   |             | Lista de registros                          |
| Registrar Datos 🛛 🗭 Asignar meta 🔍 S Lin             | npiar Registros |                                   | -           |                                             |
| Historial                                            |                 |                                   |             |                                             |
| Mostrar 4 registros                                  |                 |                                   |             | Buscar:                                     |
| Documento 🔺 Indicador                                | Año             | Nombre del Sistema 🍦              | Fecha creac | ión  Accion                                 |
|                                                      | Ning            | gún dato disponible en esta tabla |             |                                             |
| Mostrando registros del 0 al 0 de un total de 0 reg  | gistros         |                                   |             | Anterior Siguiente                          |

**Nota:** Como los 3 indicadores numéricos presentan similar estructura y procedimiento de limpiar registros, se omitirá la explicación de su funcionamiento.

#### 8.2.3. Administrar Indicadores

#### **Procedimiento a seguir:**

- Una vez que el usuario planificación o administrador se haya autenticado en el sistema deberá hacer clic en el menú "Configuraciones" de la barra superior, luego debe seleccionar el submenú "Administrar Indicadores".
- 2. Se muestra la interfaz de "Gestión de Indicadores". Para editar los datos se debe hacer clic en el botón "Editar" del registro que se desee modificar.

| Mostrar 5 v registros Buscar:                                                                     |                                            |                                             |           |                                                                             |            |          |
|---------------------------------------------------------------------------------------------------|--------------------------------------------|---------------------------------------------|-----------|-----------------------------------------------------------------------------|------------|----------|
| Indicador                                                                                         | Abreviatura 🔶                              | Responsable \$                              | Тіро 🕴    | Fuente vereficación 🔶                                                       | Medida 🗄   | Accion   |
| Número de Institutos de Investigación implementados<br>asfdfdfa                                   | Institutos de<br>Investigación             | Instito General de<br>Investigación         | academico | Informe Técnicodel Instituto General<br>de Investigación                    | unidades   | 🕑 Editar |
| Número de mejoras tecnológicas implementadas para<br>a gestión en los proyectos de la institución | Mejoras tecnólogicas<br>implementadas      | OSIS-UTI                                    | operativo | Manual de usuario                                                           | unidades   | 🕑 Editar |
| Numero de programas de proyección social<br>mplementados                                          | Progrmas de<br>Proyección Social           | ESCUELAS Y OFICINA DE<br>EXTENSION CULTURAL | operativo | Resolución                                                                  | unidades   | 🕑 Editar |
| Porcentaje de beneficiarios que concluyen<br>satisfactoriamente los programas de extensión        | Programas de<br>Extensión<br>Universitaria | ESPG, FACULTAD, OFAD,<br>CEID E ITEL        | academico | Registro de Beneficiarios de los<br>Programas de Extensión<br>Universitaria | porcentaje | 🕑 Editar |
| Porcentaje de cumplimiento de metas institucionales                                               | Cumplimento de<br>metas institucionales    | Oficina General de<br>Planificación         | operativo | Informe Técnico de la Oficina<br>General de Planificación                   | porcentaje | 🕑 Editar |

- 3. Al hacer clic en el botón **"Editar"** se visualiza el formulario con los campos autocompletados con la información del registro y se podrá editar.
- Una vez hechas las modificaciones respectivas, se debe hacer clic en el botón
   "Guardar Cambios" para guardar los cambios y se mostrará un mensaje de confirmación de registro.

| Editar Datos                                                 |                                                       |
|--------------------------------------------------------------|-------------------------------------------------------|
| Indicador                                                    | Тіро                                                  |
| Número de Institutos de Investigación implementados asfdfdfa | academico                                             |
| Nombre corto                                                 | Fuente de vereficación                                |
| Institutos de Investigación                                  | Informe Técnicodel Instituto General de Investigación |
| Responsable                                                  | Unidad de medida                                      |
| Instito General de Investigación                             | unidades                                              |
|                                                              | Cuardar cambios Cancelar                              |

#### **8.2.4.** Generar reportes

#### **Procedimiento a seguir:**

 Una vez que el usuario planificación o administrador se haya autenticado en el sistema deberá hacer clic en el menú "Configuraciones" de la barra superior, luego debe seleccionar el submenú "Reportes".

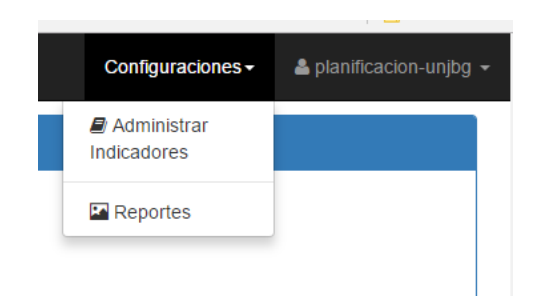

2. Se muestra la interfaz de "Reportes". Para generar reportes de los indicadores

se debe seleccionarlos de la lista que se nos muestra, seleccionando solo los que

deseamos o todos para un reporte completo.

| Indicadores 2017-2019                                                                                                    |
|----------------------------------------------------------------------------------------------------|
| Indicadores                                                                                                    |
| Porcentaje de egresados que se encuentran laborando, en su especialidad, al primer año de su egreso                                           |
| ✓ Porcentaje de currículo de estudios actualizados                                                                                            |
| Porcentaje de estudiantes matriculados de los dos ulitmos años satisfechos con el desempeño docente                                           |
| Porcentaje de estudiantes matriculados de los dos ultimos años satisfechos con los servicios de apoyo adecuados promovidos por la Universidad |
| Porcentaje de Ejecución Física del Componente de Infraestructura del PIP - ESIS                                                               |
| Porcentaje de Ejecución Física del Componente de Infraestructura del PIP - ESIC                                                               |
| Porcentaje de Ejecución Física del Componente de Infraestructura del PIP - Geotecnia                                                          |
| Porcentaje de Investigaciones publicadas en revistas indexadas                                                                                |
|                                                                                                    |
| Porcentaje de fondos de investigación asignados                                                                                               |
| Porcentaje de docentes capacitados que presenta proyectos de investigación                                                                    |
| Porcentaje de estudiantes matriculados que participan en fomento de programa de investigación                                                 |
| Porcentaje de miembros de la comunidad universitaria que participan en programas de responsablidad social                                     |
| Numero de programas de proyección social implementados                                                                                        |
| Porcentaje de beneficiarios que concluyen satisfactoriamente los programas de extensión                                                       |
| Porcentaje de cumplimiento de metas institucionales                                                                                           |
| Porcentaje de Ejecución del Presupuesto Institucional asignado                                                                                |
| Porcentaje de trabajadores capacitados por el Plan de Desrrollo de Personas                                                                   |
| Número de mejoras tecnológicas implementadas para la gestión en los proyectos de la institución                                               |
| •                                                                                                    |

3. Una vez elegido los indicadores, procedemos a seleccionar el año del cual

#### deseamos el reporte.

| <ul> <li>Porcentaje de Ejecución del Presupuesto instituciónal asigna</li> <li>Porcentaje de trabajadores capacitados por el Plan de Desr</li> <li>Número de mejoras tecnológicas implementadas para la ge</li> </ul> | auo<br>rollo de Personas<br>stión en los proyectos de la institución |             |
|----------------------------------------------------------------------------------------------------|----------------------------------------------------------------------|-------------|
| Аño                                                                                                    |                                                                      | Generar reg |
| 2017                                                                                                    | •                                                                    |             |
| 2017                                                                                                    |                                                                      |             |
| 2016                                                                                                    |                                                                      |             |

4. Finalmente se debe hacer clic en el botón "Generar reporte", el cual nos mostrará un documento en el cual se clasifica a los indicadores en dos tipos por su naturaleza: Indicadores trimestrales que son aquellos en los que le avance se mide trimestralmente y tienen como unidad de medida el porcentaje (%); e indicadores numéricos, que son aquellos que tienen una meta anual y tienen como unidad de medida las unidades (und). De los 19 indicadores solo tres son de este tipo.

| REPU                                                                                                    |             | DEA           |                |               | IOTIT          |               |                            |              |
|----------------------------------------------------------------------------------------------------|-------------|---------------|----------------|---------------|----------------|---------------|----------------------------|--------------|
|                                                                                                    | RIE         | DE A          | VAN            | CEIN          | 18111          | UCIC          | NAL                        |              |
|                                                                                                    | FICACIÓ     | N             | 20             | 17            |                |               |                            |              |
|                                                                                                    | ICACIO      |               |                |               |                |               |                            |              |
| ndicadores Porcentu                                                                                                    | ales        |               |                |               |                |               |                            |              |
| Nombre                                                                                                    | Trimest     | re1           | Trimestre      | 2             | Trimestre      | 3             | Trimestre                  | 4            |
| Indicador                                                                                                    | Meta        | Avance        | Meta           | Avance        | Meta           | Avance        | Meta                       | Avan         |
| Porcentaje de<br>currículo de<br>estudios<br>actualizados                                                                | 15%         | 12%           | 30%            | 20%           | 45%            | Sin<br>avance | 60%                        | Sin<br>avano |
| Porcentaje de<br>estudiantes<br>matriculados de<br>los dos ulitmos<br>años satisfechos<br>con el<br>desempeño<br>docente | 1%          | 10%           | No<br>asignado | Sin<br>avance | No<br>asignado | Sin<br>avance | No<br>asignado             | Sin<br>avanc |
| Porcentaje de<br>Ejecución Física<br>del Componente<br>de<br>Infraestructura<br>del PIP - ESIC                           | 5.5%        | 5%            | 11%            | Sin<br>avance | 16.5%          | Sin<br>avance | 22%                        | Sin<br>avano |
| Porcentaje de<br>beneficiarios que<br>concluyen<br>satisfactoriamente<br>los programas de<br>extensión                   | 67.5%       | Sin<br>avance | 70%            | Sin<br>avance | 72.5%          | Sin<br>avance | 75%                        | Sin<br>avand |
| ndicadores Numeric                                                                                                    | os          |               |                |               |                |               |                            |              |
| Nombre Indicador                                                                                                    |             |               |                | Meta          | Avance         | Deta          | lle Avance                 |              |
| Número de Instituto<br>implementado                                                                                      | s de Inve   | stigación     |                | 2             | 3              |               | instituto xd<br>florespari |              |
| Número de mejoras                                                                                                    | s tecnológi | icas implem   | nentadas       | 3             | 1              |               | prueba1                    |              |

5. El reporte generado puede ser imprimido o guardado según se desee, para esta acción podemos presionar en el icono de la impresora e imprimirlo o guardarlo como un documento usando una impresora virtual para guardar el documento en formato pdf, no se explicará esta acción ya que es de libre opción del usuario.

#### 8.2.5. Funcionamiento del semáforo

El semáforo utilizado en todos los indicadores genera los niveles malo, regular y bueno (que hacen referencia al avance de cada indicador) con los colores rojo, amarrillo y verde respectivamente, calculando los intervalos para cada color de la siguiente manera:

- Para el color rojo, toma como intervalos, desde cero (que significa que no hubo ningún avance) hasta el valor establecido para la meta para el año 2017.
- Para el color amarillo, toma como intervalos, desde el valor establecido para la meta del año 2017 hasta el valor establecido para la meta del año 2018.
- Para el color verde, toma como intervalos, desde el valor establecido para la meta del año 2018 hasta el 100%.

#### 8.3. COMO USUARIO ADMINISTRADOR

El usuario administrador, el cual será asignado a la Oficina de Informática y Sistemas de Información, podrá realizar todas las acciones descritas para el usuario **Planificación**, y adicionalmente podrá realizar las acciones descritas a continuación:

#### 8.3.1. Menú Configuraciones

Además de los módulos de edición, el sistema presenta el módulo de y "Gestión de Usuarios (accesible para el usuario Administrador) y "Gestión de Indicadores" (accesible para el usuario planificación).

#### 8.3.2. Gestión de Usuarios

El módulo de gestión de usuarios presenta 3 sub-módulos: Usuarios, Roles y Permisos.

#### A. Módulo de Permisos

En este módulo se visualizan los permisos que se asignan a los usuarios del sistema, los cuales hacen referencias a las funcionalidades y usos que brinda el sistema, Un usuario tiene asignado uno o varios permisos de acuerdo al tipo de usuario que es en el sistema.

#### **Procedimiento:**

 Una vez que el usuario administrador se haya autenticado en el sistema deberá hacer clic en el menú "Configuraciones" de la barra superior, luego debe seleccionar el submenú "Administrar Usuarios" y luego dirigirse a la pestaña "Permisos".

# Gestión de Usuarios

| Dashboard | / 🛔 Gestió | in de usuarios |
|-----------|------------|----------------|
| Usuarios  | Roles      | Permisos       |

• Se muestra la interfaz de **"Permisos"** en la cual se visualizan los permisos que se pueden asignar a los usuarios del sistema (los permisos son solo de visualización, no siendo posible agregar o editar). Esta sección está realizada con fines informativos los permisos son

| strar 5 🖕 registros                       |                                                          | Buscar:                                                   |
|-------------------------------------------|----------------------------------------------------------|-----------------------------------------------------------|
| Permiso 🔺                                 | Nombre visualizar $	ilde{	au}$                           | Descripción                                               |
| rear_autoridades                          | Crear Autoridades                                        | Creación de Autoridades                                   |
| rear_roles                                | Crear roles                                              | Creación de roles                                         |
| rear_usuarios                             | crear usuarios                                           | creación de usuarios                                      |
| ditar_autoridades                         | Editar Autoridades                                       | Edición de Autoridades                                    |
| ditar_indicador_capacitacion_trabajadores | Editar indicador capacitación de trabajadores por el PDP | Edición indicador capacitación de trabajadores por el PDF |

#### **B.** Módulo de Roles

En este módulo se administran los roles que se asignan a los usuarios del sistema, los cuales hacen referencias a las acciones que el usuario puede realizar en el sistema. Es decir, un rol es un conjunto de permisos que se arma para ser asignado posteriormente a uno o varios usuarios. Por ejemplo: Un "rol" creado es el de *opri* el cual se visualiza a continuación:

| opri Oficina de<br>Proyectos de<br>Inversión Oficina encargada de<br>ingresar datos<br>de los<br>proyectos de<br>inversión | Editar indicador PIP-ESIS Editar indicador PIP-CIVIL Editar indicador PIP-GEOTECNIA | C Editar |
|----------------------------------------------------------------------------------------------------|-------------------------------------------------------------------------------------|----------|
|----------------------------------------------------------------------------------------------------|-------------------------------------------------------------------------------------|----------|

Como se puede apreciar en la imagen, el rol *opri* tiene asignado los permisos: Editar Indicador PIP-ESIS, Editar indicador PIP-ESIC y Editar indicador PIP-ESGE, ya que el usuario *opri* que se asigne posteriormente, en la pestaña Usuarios, tendrá el permiso de editar los 3 indicadores mencionados anteriormente. Asimismo, el usuario administrador tendrá asignado el rol "administrador", el cual tendrá asignado todos los permisos presentes en el sistema.

#### **Procedimiento:**

- Una vez que el usuario administrador se haya autenticado en el sistema deberá hacer clic en el menú "Configuraciones" de la barra superior, luego debe seleccionar el submenú "Administrar Usuarios" y luego dirigirse a la pestaña "Roles".
- Se muestra la interfaz de "**Roles**" en la cual se listan los roles que se pueden asignar a los usuarios del sistema.

| ostrar 5      | <ul> <li>registros</li> </ul>           |                                                                            | Buscar:                                                                                                    |          |
|---------------|-----------------------------------------|----------------------------------------------------------------------------|----------------------------------------------------------------------------------------------------|----------|
| Rol           | Nombre<br>visualizar 🔶                  | Descripción                                                                | Permisos                                                                                                    | Accion   |
| admin         | Administrador                           | El administrador<br>puede crear<br>usuarios y los<br>demás opciones        | Editor roles         Editor de Indicadores         orser vauantos         orter vauantos         Crear roles         Editor misión y visión         Center Audoridades           Editor aduantadare         Editor indicador Egretados I         Editor indicador de surgebo dosente         Editor indicador de surgebo dosente           Editor aduantadare         Editor indicador Egretados I         Editor indicador de surgebo dosente         Editor indicador de surgebo dosente           Editor indicador investigaciones publicadas         Editor indicador de investigaciones publicadas         Editor indicador de investigaciones         Editor indicador de investigaciones           Editor indicador dosentes associadados         Editor indicador dosentes associadador         Editor indicador dosentes associadador         Editor indicador dosentes associadador           Editor indicador groupenas de roposociadades cosal         Editor indicador dosentes associadador         Editor indicador dosentes associadador           Editor indicador groupenas de roposociadas         Editor indicador organización dos provumentes dos mesas instalizadores         Editor indicador groupenas de roposociadador associadador dos provumentes dos mesas instalizadores           Editor indicador organización dos provumentes instalizadas         Editor indicador associadador dos provumentes         Editor indicador associadador dos provumentes           Editor indicador organización dos provumentes instalizadas         Editor indicador associadosin dos provumentes         Editor indicador                                                                                                    | C Edita  |
| opri          | Oficina de<br>Proyectos de<br>Inversión | Oficina encargada<br>de ingresar datos<br>de los proyectos<br>de inversión | edler Indicador PP-E III Editer Indicador PP-CVIL Editar Indicador PIP-OEOTECNA                                                                                                    | 🖾 Edita  |
| planificacion | Oficina de<br>Planificación             | Oficina que tiene<br>permisos para<br>editar todos los<br>indicadores      | Editor de Indicadores : Editar indicador y visión : Center Autoridades : Editar Autoridades : Editar Indicador de pares<br>Editar Indicador eurritavia de a selación : Editar Indicador de sampaño donanto : Editar Indicador eurorida de a pares<br>Editar Indicador euroritavia de a selación : Editar Indicador Processo : Editar Indicador euroritavia de a pares<br>Editar Indicador e Indicador : Editar Indicador : Editar Indicador e Indicador : Editar Indicador e Indicador e<br>Editar Indicador e Indicador : Editar Indicador : Protecto Editar Indicador de Indicador de Indicador e<br>Editar Indicador e Indicador : Editar Indicador : Protecto Editar Indicador de Indicador de Indicador de Indicador e<br>Editar Indicador e Indicador e Indicador Indicador : Protectos Editar Indicador e Destinator e<br>Editar Indicador e Indicador e Indicador Indicador : Editar Indicador e e Indicador e Indicador e<br>Editar Indicador e Indicador e Indicador : Editar Indicador e e Indicador e Indicador e<br>Editar Indicador e Indicador e Indicador : Editar Indicador e e Editar Indicador e Indicador e<br>Editar Indicador e Indicador e Indicador : Editar Indicador e e Editar Indicador e Indicador e<br>Editar Indicador e Indicador e Indicador Ser e INDER : Editar Indicador e Indicador e I | G' Edita |

• Para agregar un nuevo rol se debe hacer clic en el botón "Registrar Nuevo

### Rol".

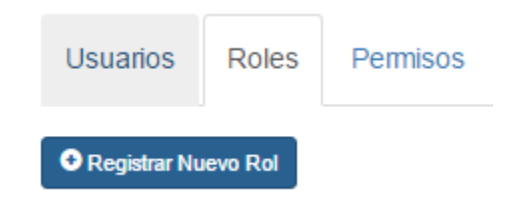

luego se mostrará el formulario con los campos: Rol, Nombre de Visualización, Descripción y Permisos, más una lista de los permisos disponibles en el sistema. Una vez registrado los campos y seleccionado los permisos (haciendo clic en los permisos) asignados a nuestro nuevo

rol se debe hacer clic en el botón "Registrar" para guardar el nuevo rol.

| Registrar Rol           |                                       |
|-------------------------|---------------------------------------|
| Rol                     | Permisos                              |
| Rol                     | Editar roles                          |
| Nombre de visualización | Editor de Indicadores                 |
| Nombre de visualización | meditar usuarios                      |
| Descripción             | Crear roles<br>Editar misión y visión |
| Descripción             | Crear Autoridades                     |
|                         | Editar Autoridades                    |
| Cancelar                | Editar Indicador Egresados            |

• Si se desea editar algún rol se debe hacer clic en el botón "Editar" del registro que se editará.

| Rol   | Nombre<br>visualizar | Descripción <sup>¢</sup>                                                  | Permisos                          | Accion   | 4 |
|-------|----------------------|---------------------------------------------------------------------------|-----------------------------------|----------|---|
| admin | Administrador        | El<br>administrador<br>puede crear<br>usuarios y los<br>demás<br>opciones | Enter nelle _Entfor de Indication | C Editar |   |

Luego el sistema completa automáticamente los datos del registro en el formulario de edición (mostrándonos con un check los permisos asignados a ese rol). Una vez realizadas las modificaciones respectivas se deberán guardar los cambios haciendo clic en el botón **"Guardar Cambios".** 

| Editar Rol                                                                                                    |                                                                                                    |
|----------------------------------------------------------------------------------------------------|----------------------------------------------------------------------------------------------------|
| Rol<br>opri<br>Nombre de visualización<br>Oficina de Proyectos de Inversión<br>Descripción<br>Oficina encargada de ingresentos de los proyectos de inversión<br>Cé Guardar cambios<br>Quardar cambios | Permisos<br>Editar roles<br>Editor de Indicadores<br>crear usuarios<br>editar usuarios<br>Crear roles<br>Editar misión y visión<br>Crear Autoridades<br>Editar Autoridades<br>Editar Indicador Egresados<br>Editar indicador currículo de estudios<br>Editar indicador desempeño docente<br>Editar indicador or PIP-ESIS<br>Editar indicador PIP-CIVIL<br>Editar indicador PIP-CIVIL |

#### C. Módulo de Usuarios (creación y edición)

En este módulo se administran los usuarios que harán uso del sistema, los cuales tendrán diferentes roles y por ende diferentes permisos.

#### **Procedimiento:**

- Una vez que el usuario administrador se haya autenticado en el sistema deberá hacer clic en el menú "Configuraciones" de la barra superior, luego debe seleccionar el submenú "Administrar Usuarios" y luego dirigirse a la pestaña Usuarios.
- Se muestra la interfaz de "Usuarios" en la cual se listan los usuarios que están registrados en el sistema.

| strar o | registros                                        |                           |                            |                 |                     | Buscar:                            |       |
|---------|--------------------------------------------------|---------------------------|----------------------------|-----------------|---------------------|------------------------------------|-------|
| Foto 🔺  | Oficina 🔶                                        | Responsable 🕴             | Cargo 🕴                    | Correo 🔅        | Username 🔶          | Rol \$                             | Accie |
| 1       | Oficina de sistemas de<br>información y sistemas | Ing. Ebert Osco<br>Mamani | Jefe de la<br>Unidad       | osco@gmail.com  | osis-uti            | Administrador                      | G, E  |
| N       | Oficina General de<br>Planificación              | Sr Pablo                  | Jefe de la<br>oficina      | pablo@gmail.com | planificacion-unjbg | Oficina de Planificación           | © E   |
|         | Oficina de Proyectos de<br>Inversión             | Sr. opri                  | Jefe de la<br>Oficina OPRI | opri@gmail.com  | opri-unjbg          | Offolina de Proyectos de Inversión | C' E  |

 Para agregar un nuevo usuario se debe hacer clic en el botón "Registrar Nuevo Usuario", luego se mostrará el formulario con los campos: Oficina, Responsable, Cargo, Correo, Usuario, Contraseña, Confirmar Contraseña, Foto (agregar un archivo .jpg o .png - opcional) y Roles.

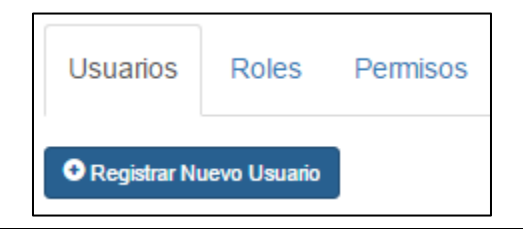

luego se hace clic en el botón "Registrar" para guardar el nuevo usuario.

| Registrar Usuario         |                                                |
|---------------------------|------------------------------------------------|
| Oficina                   | Contraseña                                     |
| Oficina                   | ******                                         |
| Responsable               | Confirmar Contraseña                           |
| Responsable de la Oficina | *****                                          |
| Cargo                     | Subir Foto                                     |
| Cargo del responsable     | Examinar No se ha seleccionado ningún archivo. |
| Correo                    | Roles                                          |
| Correo electronico        | Administrador                                  |
| Usuario                   |                                                |
| Usuario                   | Cancelar                                       |
|                           |                                                |

 Si se desea editar algún usuario se debe hacer clic en el botón "Editar" del registro que se editará.

| Foto       | Oficina 🔶                                     | Responsable 0          | Cargo             | Correo 0       | Username | Rol 0         | Accion  |   |
|------------|-----------------------------------------------|------------------------|-------------------|----------------|----------|---------------|---------|---|
| <b>Rep</b> | Oficina de sistemas de información y sistemas | Ing. Ebert Osco Mamani | Jefe de la Unidad | osco@gmail.com | osis-uti | Administrator | C' Edit | / |

luego el sistema completa automáticamente los datos del registro en el formulario de edición. Una vez realizadas las modificaciones respectivas se deberán guardar los cambios haciendo clic en el botón "**Guardar** 

## Cambios".

| Editar Usuario                                           |                                                            |
|----------------------------------------------------------|------------------------------------------------------------|
| Oficina<br>Oficina de sistemas de información y sistemas | Contraseña                                                 |
| Responsable Ing. Ebert Osco Mamani                       | Confirmar Contraseña                                       |
| Cargo<br>Jefe de la Unidad                               | Subir Foto Seleccionar archivo Ningún archivo seleccionado |
| Correo esco@gmail.com                                    | Roles<br>Administrador                                     |
| Usuario<br>osis-dii                                      | Cuandar cambios O Cancelar                                 |

#### D. Deshabilitar usuario

Para deshabilitar un usuario ya registrado en el sistema, se debe seguir el siguiente procedimiento.

#### **Procedimiento a seguir:**

- Una vez que el usuario administrador se haya autenticado en el sistema deberá hacer clic en el menú "Configuraciones" de la barra superior, luego debe seleccionar el submenú "Administrar Usuarios" y luego dirigirse a la pestaña Usuarios.
- 2. Se muestra la interfaz de "Usuarios" en la cual se listan los usuarios que están registrados en el sistema.

| Listado de Usuarios                                                |                                                        |                        |                               |                 |                     |                                   |           |               |
|--------------------------------------------------------------------|--------------------------------------------------------|------------------------|-------------------------------|-----------------|---------------------|-----------------------------------|-----------|---------------|
| Mostrar 5 v registros Buscar:                                      |                                                        |                        |                               |                 |                     |                                   |           |               |
| Foto 🔺                                                             | Oficina 🔶                                              | Responsable            | Cargo 👙                       | Correo 🔶        | Username 🔶          | Rol ¢                             | Estado 👙  | Accion        |
|                                                                    | Oficina de<br>Proyectos de<br>Inversión                | Sr. Opri               | Jefe de la<br>Oficina<br>OPRI | opri@gmail.com  | opri-unjbg          | Oficina de Proyectos de Inversión | 8         | C Edit        |
|                                                                    | Oficina General<br>de Planificación                    | Sr Pablo               | Jefe de la<br>oficina         | pablo@gmail.com | planificacion-unjbg | Oficina de Planificación          | ×         | <b>G</b> Edit |
|                                                                    | Oficina de<br>sistemas de<br>información y<br>sistemas | MSc. Ebert Osco<br>Mam | Jefe de la<br>Unidad          | osco@gmail.com  | osis-uti            | Administrador                     |           | C Edit        |
| Mostrando registros del 1 al 3 de un total de 3 registros Anterior |                                                        |                        |                               |                 |                     |                                   | Siguiente |               |

 Una vez situados en el listado de Usuarios, nos fijamos en la columna "Estado", los usuarios activos tienen un check en dicho campo, para desactivar un usuario le quitamos dicho check.

| Usuario cancelado para el uso del sistema. |                    |        |        |  |  |  |  |
|--------------------------------------------|--------------------|--------|--------|--|--|--|--|
|                                            | Buscar:            |        |        |  |  |  |  |
| Rol                                        | $\frac{A}{\nabla}$ | Estado | Accion |  |  |  |  |
| Oficina de Proy                            | ectos de Inversión |        | C Edit |  |  |  |  |

- 4. Se nos mostrara un mensaje en la parte superior derecha, el cual dice "Usuario cancelado para el uso del sistema".
- 5. Se podrá constatar esta acción al intentar ingresar con el usuario deshabilitado, ya que el sistema negará el acceso a ese sistema.

#### 8.4. INDICACIONES Y RECOMENDACIONES

- Para los datos del año 2016, debe tener obligatoriamente información registrada por lo menos en un trimestre (I, II, III o IV), o en su defecto tener registrado como valor cero "0" en el campo meta, y cero (0) en el campo actual del IV trimestre. De lo contrario la información mostrada en los gráficos será errónea.
- El llenado de la información de los indicadores "numéricos" (Institutos de Investigación, Programas de Proyección Social, Mejoras Tecnológicas implementadas), deben ser llenados cronológicamente, es decir, primero los datos del año 206, luego 2017 y así sucesivamente ya que el avance es en función al tiempo.
- En el indicador "Porcentaje de Ejecución del presupuesto Institucional asignado", el usuario planificación al primer día o mes del año deberá insertar como valores en el campo presupuesto asignado el monto presupuestado para dicho año, y en el campo presupuesto ejecutado el valor de 0 "cero", esto con el fin de que, en la página principal se tenga información actualizada al año en curso.